# **\*TB 9-6625-2347-24**

DEPARTMENT OF THE ARMY TECHNICAL BULLETIN

# CALIBRATION PROCEDURE FOR OSCILLOSCOPE TEKTRONIX, MODEL 2213

Headquarters, Department of the Army, Washington, DC

25 October 2007

Distribution Statement A: Approved for public release; distribution is unlimited.

#### **REPORTING OF ERRORS AND RECOMMENDING IMPROVEMENTS**

You can improve this manual. If you find any mistakes or if you know of a way to improve these procedures, please let us know. Mail your letter or DA Form 2028 (Recommended Changes to Publications and Blank Forms) directly to: Commander, U.S. Army Aviation and Missile Command, ATTN: AMSAM-MMC-MA-NP, Redstone Arsenal, AL 35898-5000. A reply will be furnished to you. You may also send in your comments electronically to our E-mail address: 2028@redstone.army.mil or by fax 256-842-6546/DSN 788-6546. For the World Wide Web use: https://amcom2028.redstone.army.mil. Instructions for sending an electronic 2028 can be found at the back of this manual.

|         |      |                                | Paragraph | Page |  |
|---------|------|--------------------------------|-----------|------|--|
| SECTION | I.   | IDENTIFICATION AND DESCRIPTION |           |      |  |
|         |      | Test instrument identification | 1         | 2    |  |
|         |      | Forms, records, and reports    | 2         | 2    |  |
|         |      | Calibration description        | 3         | 2    |  |
|         | II.  | EQUIPMENT REQUIREMENTS         |           |      |  |
|         |      | Equipment required             | 4         | 3    |  |
|         |      | Accessories required           | 5         | 3    |  |
|         | III. | CALIBRATION PROCESS            |           |      |  |
|         |      | Preliminary instructions       | 6         | 4    |  |
|         |      | Equipment setup                | 7         | 4    |  |
|         |      | Vertical                       | 8         | 5    |  |
|         |      | Horizontal                     | 9         | 13   |  |
|         |      | Triggering                     | 10        | 19   |  |
|         |      | Probe adjust                   | 11        | 25   |  |
|         |      | Power supply                   | 12        | 25   |  |
|         |      | Final procedure                | 13        | 26   |  |
|         |      |                                |           |      |  |

<sup>\*</sup>This bulletin supersedes TB 9-6625-2347-35, dated 30 September 2003.

# SECTION I IDENTIFICATION AND DESCRIPTION

**1. Test Instrument Identification.** This bulletin provides instructions for the calibration of Oscilloscope Tektronix, Models 2213. The manufacturers' manuals were used as the prime data sources in compiling these instructions. The equipment being calibrated will be referred to as the TI (test instrument) throughout this bulletin.

a. Model Variations. Variations among models are listed in text.

**b.** Time and Technique. The time required for this calibration is approximately 3 hours, using the dc and low frequency technique.

# 2. Forms, Records, and Reports

**a**. Forms, records, and reports required for calibration personnel at all levels are prescribed by TB 750-25.

**b**. Adjustments to be reported are designated (R) at the end of the sentence in which they appear. When adjustments are in tables, the (R) follows the designated adjustment. Report only those adjustments made and designated with (R).

**3. Calibration Description.** TI parameters and performance specifications which pertain to this calibration are listed in table 1.

| Table 1. Calibration Description |                                 |  |  |  |
|----------------------------------|---------------------------------|--|--|--|
| Test instrument parameters       | Performance specifications      |  |  |  |
| Vertical                         |                                 |  |  |  |
| Deflection                       | Range: 2 mV/div to 10 V/div     |  |  |  |
|                                  | Accuracy: ±3%                   |  |  |  |
|                                  |                                 |  |  |  |
| Bandwidth                        | Range: 2 mV/div to 10 mV/div    |  |  |  |
|                                  | Accuracy: Dc to at least 50 MHz |  |  |  |
|                                  | Range: 20 mV/div to 10 V/div    |  |  |  |
|                                  | Accuracy: Dc to at least 60 MHz |  |  |  |
|                                  |                                 |  |  |  |
|                                  |                                 |  |  |  |
|                                  |                                 |  |  |  |

Table 1. Calibration Description

| Test instrument parameters |                                                                     | Performance specifi    | cations         |  |  |
|----------------------------|---------------------------------------------------------------------|------------------------|-----------------|--|--|
| Horizontal                 |                                                                     |                        |                 |  |  |
| A sweep timing             | Range: 0.5 s                                                        | /div to 0.05 µs/div    |                 |  |  |
|                            | Accuracy: ±3                                                        | 3%                     |                 |  |  |
|                            | Range: (X10                                                         | mag): 50 ms/div to 5 n | s/div           |  |  |
|                            | Accuracy: ±5%                                                       |                        |                 |  |  |
| Sweep linearity            | Accuracy: $\pm 3\%$ (measured over any 2 of the center 8 divisions) |                        |                 |  |  |
| Deflection (X-Axis)        | Range: 2 mV                                                         | /div to 10 V/div       |                 |  |  |
|                            | Accuracy: ±                                                         | 5%                     |                 |  |  |
| A trigger sensitivity      | Frequency                                                           | $\leq 2 \mathrm{MHz}$  | 2 MHz to 60 MHz |  |  |
|                            | Internal                                                            | 0.4 div                | 1.5 div         |  |  |
|                            | External                                                            | 50 mV                  | 250 mV          |  |  |
| Probe adjust               | Range: 0.5 V p-p                                                    |                        |                 |  |  |
|                            | Accuracy: ±2                                                        | 20%                    |                 |  |  |

Table 1. Calibration Description - Continued

# SECTION II EQUIPMENT REQUIREMENTS

4. Equipment Required. Table 2 identifies the specific equipment to be used in this calibration procedure. This equipment is issued with Secondary Transfer Calibration Standards Set AN/GSM-286, AN/GSM-287, or AN/GSM-705. Alternate items may be used by the calibrating activity. The items selected must be verified to perform satisfactorily prior to use and must bear evidence of current calibration. The equipment must meet or exceed the minimum use specifications listed in table 2. The accuracies listed in table 2 provide a four-to-one ratio between the standard and TI. Where the four-to-one ratio cannot be met, the four-to-one accuracy of the equipment selected is shown in parenthesis.

5. Accessories Required. The accessories required for this calibration are common usage accessories issued as indicated in paragraph 4 above, and are not listed in this calibration procedure. The following peculiar accessory is also required for this calibration: standardizer, 5 - 80 pF; BNC plug to BNC jack (7916146).

| Common name             | Minimum use specifications | Manufacturer and model (part number) |
|-------------------------|----------------------------|--------------------------------------|
| MULTIMETER              | Range: -8.64 to < 0.1 V dc | Fluke, Model 8840A/AF05              |
|                         | Accuracy: ±0.25%           | (AN/GSM-64D)                         |
| OSCILLOSCOPE CALIBRATOR | Volts out:                 | Fluke, Model 5820A-5C-GHZ            |
|                         | Range: 10 mV to 50 V       | (5820A-5C-GHZ)                       |
|                         | Accuracy: $\pm 0.75\%$     |                                      |
|                         | Time markers:              |                                      |
|                         | Range: 5 ns/D to 0.5 s/D   |                                      |
|                         | Accuracy: $\pm 0.75\%$     |                                      |
|                         | Sine wave frequency:       |                                      |
|                         | Range: 50 kHz to >100 MHz  |                                      |

| Table 2. | Minimum | Specifications | of Equipmen | nt Required |
|----------|---------|----------------|-------------|-------------|
|----------|---------|----------------|-------------|-------------|

# SECTION III CALIBRATION PROCESS

#### 6. Preliminary Instructions

a. The instructions outlined in paragraphs 6 and 7 are preparatory to the calibration process. Personnel should become familiar with the entire bulletin before beginning the calibration.

**b**. Items of equipment used in this procedure are referenced within the text by common name as listed in table 2.

c. Unless otherwise specified, verify the result of each test and, whenever the test requirement is not met, take corrective action before continuing with the calibration. Adjustments required to calibrate the TI are included in this procedure. Additional maintenance information is contained in the manufacturers' manuals for this TI.

d. When indications specified in paragraphs 8 through 11 are not within tolerance, perform the power supply check prior to making adjustments. After adjustments are made, repeat paragraphs 8 through 11. Do not perform power supply check if all other parameters are within tolerance.

e. Unless otherwise specified, all controls and control settings refer to TI.

#### 7. Equipment Setup

#### WARNING

HIGH VOLTAGE is used or exposed during the performance of this calibration. DEATH ON CONTACT may result if personnel fail to observe safety precautions. REDUCE OUTPUT(S) to minimum after each step within the performance check where applicable.

**a.** Remove protective cover from TI only when necessary to make adjustments. Replace cover after completing the adjustments.

- **b.** Connect TI to a 115 V ac source.
- **c.** Position TI controls as listed in (1) through (15) below:
  - (1) AUTO INTENSITY fully ccw.
  - (2) CH 1 and CH 2 **CH** POSITION to midrange.
  - (3)  $\Leftarrow$ **POSITION** $\Rightarrow$  to midrange.
  - (4) VERTICAL MODE CH 1 BOTH CH 2 to CH1.
  - (5) CH1 and CH2 VOLTS/DIV variable fully cw to detent.
  - (6) CH2 INVERT pushbutton to out position.
  - (7) CH1 and CH2 AC GND DC switches to DC.
  - (8) HORIZONTAL MODE switch to NO DLY.

- (9) SEC/DIV switches to .5 ms.
- (10) SEC/DIV variable fully cw to detent and pushed in.
- (11) VAR HOLDOFF fully ccw to NORM.
- (12) TRIGGER MODE AUTO NORM TV FIELD switch to AUTO.
- (13) **SLOPE** switch to  $\checkmark$ .
- (14) INT switch to VERT MODE.
- (15) SOURCE switch to INT.
- d. Press TI POWER pushbutton to ON and allow at least 20 minutes for warm-up.
- e. Adjust AUTO INTENSITY and AUTO FOCUS controls for suitable viewing.

#### 8. Vertical

#### a. Performance Check

(1) Connect oscilloscope calibrator SOURCE/MEASURE CHAN 1 to TI CH 1 OR X input and oscilloscope calibrator SOURCE/MEASURE CHAN 2 to TI CH 2 OR Y input.

(2) Set TI CH 1 VOLTS/DIV switch to 2m.

(3) Set oscilloscope calibrator CH 1 for a VOLTAGE output of 10 mV at 1 kHz.

(4) Adjust TI TRIGGER LEVEL and POSITION controls, as necessary, to view waveform.

(5) Rotate oscilloscope calibrator knob located below **EDIT FIELD** key for 5 divisions of vertical display. If oscilloscope calibrator **Err** display does not indicate within limits specified in first row of table 3, perform **b** below.

(6) Repeat technique of (2) through (5) above for settings listed in table 3. If oscilloscope calibrator  $\mathbf{Err}$  display does not indicate within limits specified in table 3, perform **b** below.

| Test in   | strument              | Oscilloscope calibrator |                |  |  |
|-----------|-----------------------|-------------------------|----------------|--|--|
| VOLTS/DIV | Divisions of vertical | VOLTAGE                 | Err display    |  |  |
| setting   | deflection            | output                  | indication (%) |  |  |
| 2 m       | 5                     | 10 mV                   | $\pm 3$        |  |  |
| 5 m       | 4                     | 20 mV                   | $\pm 3$        |  |  |
| 10 m      | 5                     | 50  mV                  | $\pm 3$        |  |  |
| 20 m      | 5                     | .1 V                    | $\pm 3$        |  |  |
| 50 m      | 4                     | .2 V                    | $\pm 3$        |  |  |
| .1 V      | 5                     | .5 V                    | $\pm 3$        |  |  |
| .2 V      | 5                     | 1 V                     | $\pm 3$        |  |  |
| .5 V      | 4                     | 2 V                     | $\pm 3$        |  |  |
| 1 V       | 5                     | $5 \mathrm{V}$          | $\pm 3$        |  |  |
| 2 V       | 5                     | 10 V                    | $\pm 3$        |  |  |
| 5 V       | 4                     | 20 V                    | $\pm 3$        |  |  |
| 10 V      | 5                     | $50~{ m V}$             | $\pm 3$        |  |  |

Table 3. CH 1 Vertical Deflection

(7) Set oscilloscope calibrator output to standby.

(8) Set TI VERTICAL MODE CH 1 BOTH CH 2 switch to CH 2 and CH 2 VOLTS/DIV switch to 2m.

(9) Set oscilloscope calibrator CH 2 for a VOLTAGE output of 10 mV at 1 kHz.

(10) Adjust TI  ${\bf TRIGGER}$  LEVEL and POSITION controls, as necessary, to view waveform.

(11) Rotate oscilloscope calibrator knob located below **EDIT FIELD** key for 5 divisions of vertical display. If oscilloscope calibrator **Err** display does not indicate within limits specified in first row of table 4, perform **b** below.

(12) Repeat technique of (8) through (11) above for settings listed in table 4. If oscilloscope calibrator  $\mathbf{Err}$  display does not indicate within limits specified in table 4, perform **b** below.

| Table 4. Off 2 Vertical Deflection |                       |                         |                    |  |  |
|------------------------------------|-----------------------|-------------------------|--------------------|--|--|
| Test ins                           | strument              | Oscilloscope calibrator |                    |  |  |
| VOLTS/DIV                          | Divisions of vertical | VOLTAGE                 | <b>Err</b> display |  |  |
| setting                            | deflection            | output                  | Indication (%)     |  |  |
| 2 m                                | 5                     | 10 mV                   | $\pm 3$            |  |  |
| 5 m                                | 4                     | 20 mV                   | $\pm 3$            |  |  |
| 10 m                               | 5                     | 50  mV                  | $\pm 3$            |  |  |
| 20 m                               | 5                     | .1 V                    | $\pm 3$            |  |  |
| 50 m                               | 4                     | .2 V                    | $\pm 3$            |  |  |
| .1 V                               | 5                     | .5 V                    | $\pm 3$            |  |  |
| .2 V                               | 5                     | 1 V                     | $\pm 3$            |  |  |
| .5 V                               | 4                     | 2 V                     | $\pm 3$            |  |  |
| 1 V                                | 5                     | $5 \mathrm{V}$          | $\pm 3$            |  |  |
| 2 V                                | 5                     | 10 V                    | $\pm 3$            |  |  |
| 5 V                                | 4                     | 20 V                    | $\pm 3$            |  |  |
| 10 V                               | 5                     | $50~{ m V}$             | $\pm 3$            |  |  |

Table 4. CH 2 Vertical Deflection

(13) Set oscilloscope calibrator output to standby.

(14) Connect oscilloscope calibrator SOURCE/MEASURE CHAN 1 through a 50  $\Omega$  feed through termination to TI CH 1 input and oscilloscope calibrator SOURCE/MEASURE CHAN 2 through a 50  $\Omega$  feed through termination to TI CH 2 input.

(15) Position TI switches as listed in (a) through (c) below:

- (a) VERTICAL MODE CH 1 BOTH CH 2 to CH 1.
- (b) CH 1 and CH 2 VOLTS/DIV to 2m.
- (c) SEC/DIV to 20  $\mu$ s.

(16) Set oscilloscope calibrator for a CHAN 1, LEVEL SINE mode output of 12 mV at a frequency of 50 kHz.

(17) Rotate oscilloscope calibrator knob below **EDIT FIELD** pushbutton to adjust amplitude for 6 divisions of deflection on TI.

#### NOTE

To perform step below; press oscilloscope calibrator **EDIT FIELD** pushbutton as required to place underline under one of the frequency digits.

(18) Rotate oscilloscope calibrator knob below **EDIT FIELD** pushbutton to sweep oscilloscope calibrator from 50 kHz to frequency limit specified in first row of table 5 while observing displayed waveform amplitude on TI crt. Displayed waveform amplitude will be within limits specified in first row of table 5 throughout entire frequency range sweep.

(19) Repeat technique of (15) (b) and (16) through (18) above for remaining TI settings and oscilloscope calibrator outputs in table 5. Displayed waveform amplitude will be within limits specified in table 5 throughout entire frequency range sweep.

| Tuble 6: Chamler T Bahawiath |                       |           |                |                  |  |
|------------------------------|-----------------------|-----------|----------------|------------------|--|
| Oscill                       | oscope calibrator     |           | Test instrumen | t                |  |
| LEVEL SINE mode output       |                       |           |                |                  |  |
| Amplitude                    | Frequency sweep       | VOLTS/DIV | SEC/DIV        | Amplitude limits |  |
|                              |                       |           |                | (divisions)      |  |
| 12 mV                        | 50 kHz to 50 MHz $^1$ | 2 m       | $20 \ \mu s$   | $\geq 4.2$       |  |
| 60 mV                        | 50 kHz to 60 MHz $^1$ | 10 m      | $20 \ \mu s$   | $\geq 4.2$       |  |
| 3.0 V                        | 50 kHz to 60 MHz $^1$ | .5 V      | $20 \ \mu s$   | $\geq 4.2$       |  |
|                              |                       |           |                |                  |  |

Table 5. Channel 1 Bandwidth

<sup>1</sup> Press **Set to 50 kHz** blue soft pushbutton to quickly return to 50 kHz.

#### (20) Set TI VERTICAL MODE CH 1 BOTH CH 2 switch to CH 2.

#### (21) Ensure TI CH 2 VOLTS/DIV switch is set to 2m.

(22) Set oscilloscope calibrator for a CHAN 2, LEVEL SINE mode output of 12 mV at a frequency of 50 kHz.

(23) Rotate oscilloscope calibrator knob below **EDIT FIELD** pushbutton to adjust amplitude for 6 divisions of deflection on TI.

#### NOTE

To perform step below; press oscilloscope calibrator **EDIT FIELD** pushbutton as required to place underline under one of the frequency digits.

(24) Rotate oscilloscope calibrator knob below **EDIT FIELD** pushbutton to sweep oscilloscope calibrator from 50 kHz to frequency limit specified in first row of table 6 while observing displayed waveform amplitude on TI crt. Displayed waveform amplitude will be within limits specified in first row of table 6 throughout entire frequency range sweep.

(25) Repeat technique of (21) through (24) above for remaining TI settings and oscilloscope calibrator outputs in table 6. Displayed waveform amplitude will be within limits specified in table 6 throughout entire frequency range sweep.

| Table 6. Chamber 2 Danawiath |                             |           |                |                  |  |
|------------------------------|-----------------------------|-----------|----------------|------------------|--|
| Oscill                       | oscope calibrator           |           | Test instrumen | ıt               |  |
| LEVEL SINE mode output       |                             |           |                |                  |  |
| Amplitude                    | Frequency sweep             | VOLTS/DIV | SEC/DIV        | Amplitude limits |  |
|                              |                             |           |                | (divisions)      |  |
| 12 mV                        | 50 kHz to 50 MHz $^{1}$     | 2 m       | $20 \ \mu s$   | $\geq 4.2$       |  |
| 60 mV                        | 50 kHz to 60 MHz $^1$       | 10 m      | $20 \ \mu s$   | $\geq 4.2$       |  |
| 3.0 V                        | 50 kHz to 60 MHz $^{\rm 1}$ | .5 V      | $20 \ \mu s$   | $\geq 4.2$       |  |

Table 6. Channel 2 Bandwidth

<sup>1</sup> Press Set to 50 kHz blue soft pushbutton to quickly return to 50 kHz.

(26) Set oscilloscope calibrator to standby and disconnect equipment setup.

(27) Connect oscilloscope calibrator SOURCE/MEASURE CHAN 1 through a 50  $\Omega$  feed through termination to a dual input coupler. Connect open ends of dual input coupler to TI CH1 OR X and CH2 OR Y inputs.

(28) Set TI CH 1 and CH 2 VOLTS/DIV switches to 20m.

(29) Set oscilloscope calibrator for a CHAN 1, LEVEL SINE mode output of 10 MHz and amplitude for 6 divisions of deflection on TI crt.

(30) Adjust CH 2  $\$  POSITION control to vertically center trace on center horizontal graticule line.

#### (31) Set TI VERTICAL MODE CH 1 BOTH CH 2 switch to CH 1.

(32) Adjust CH 1  $\$  POSITION control to vertically center trace on center horizontal graticule line.

- (33) Position TI controls as listed in (a) through (c) below:
  - (a) VERTICAL MODE CH 1 BOTH CH 2 switch to BOTH.
  - (b) VERTICAL MODE ADD ALT CHOP switch to ADD.
  - (c) **INVERT** button pressed to **IN**.
- (34) Displayed trace amplitude will be 0.6 divisions or less.
- (35) Reduce output to minimum and disconnect equipment setup.

#### **b.** Adjustments

- (1) Disconnect equipment setup.
- (2) Position TI controls as listed in (a) through (o) below:
  - (a) CH 1 and CH 2 **CH** 2 **POSITION** to midrange.
  - (b)  $\Leftrightarrow$ **POSITION** $\Rightarrow$  to midrange.
  - (c) VERTICAL MODE CH 1 BOTH CH 2 to CH 1.
  - (d) CH 1 and CH 2 VOLTS/DIV switches to 20m.
  - (e) CH 1 and CH 2 VOLTS/DIV CAL fully cw to detent.
  - (f) **CH 2 INVERT** pushbutton to out position.
  - (g) CH 1 and CH 2 AC GND DC switches to DC.
  - (h) HORIZONTAL MODE switch to NO DLY.
  - (i) SEC/DIV switch to .5 ms.
  - (j) **SEC/DIV** variable fully cw to detent and pushed in.

- (k) VAR HOLDOFF fully ccw to NORM.
- (l) TRIGGER MODE AUTO NORM TV FIELD switch to AUTO.
- (m) **SLOPE** switch to
- (n) **INT** switch to **VERT MODE**.
- (o) **SOURCE** switch to **INT**.
- (3) Connect oscilloscope calibrator SOURCE/MEASURE CHAN 1 to TI CH 1 OR

X input.

- (4) Set oscilloscope calibrator for a CH 1 VOLTAGE output of 100 mV at 1 kHz.
- (5) Adjust R186 (fig. 1) for exactly 5 divisions of TI vertical deflection (R).

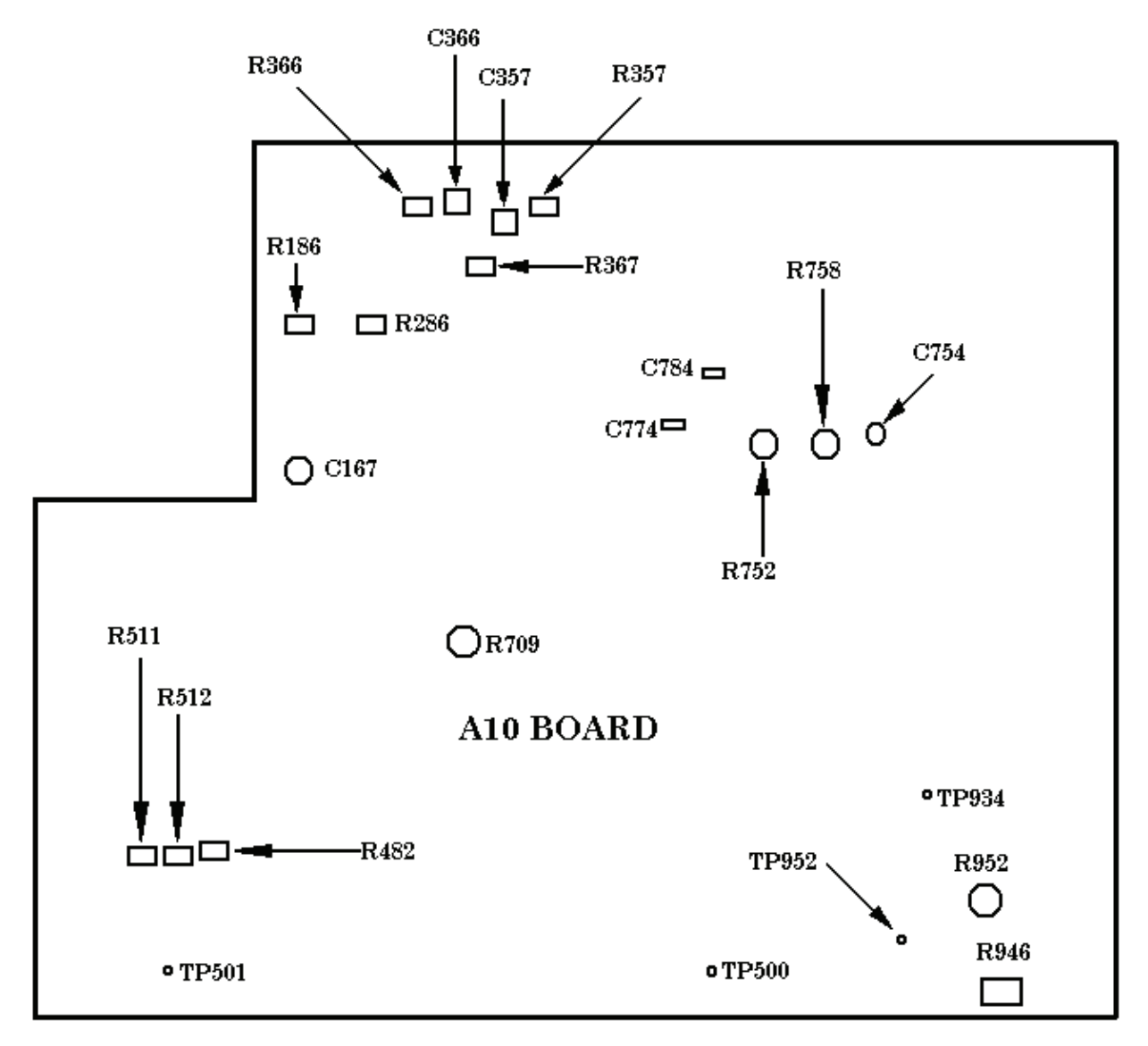

Figure 1. Adjustment locations A10 board.

(6) Change oscilloscope calibrator output amplitude to 10 mV.

- (7) Set TI CH 1 VOLTS/DIV switch to 2m.
- (8) Adjust R145 (fig. 2) for exactly 5 divisions of TI vertical deflection (R).

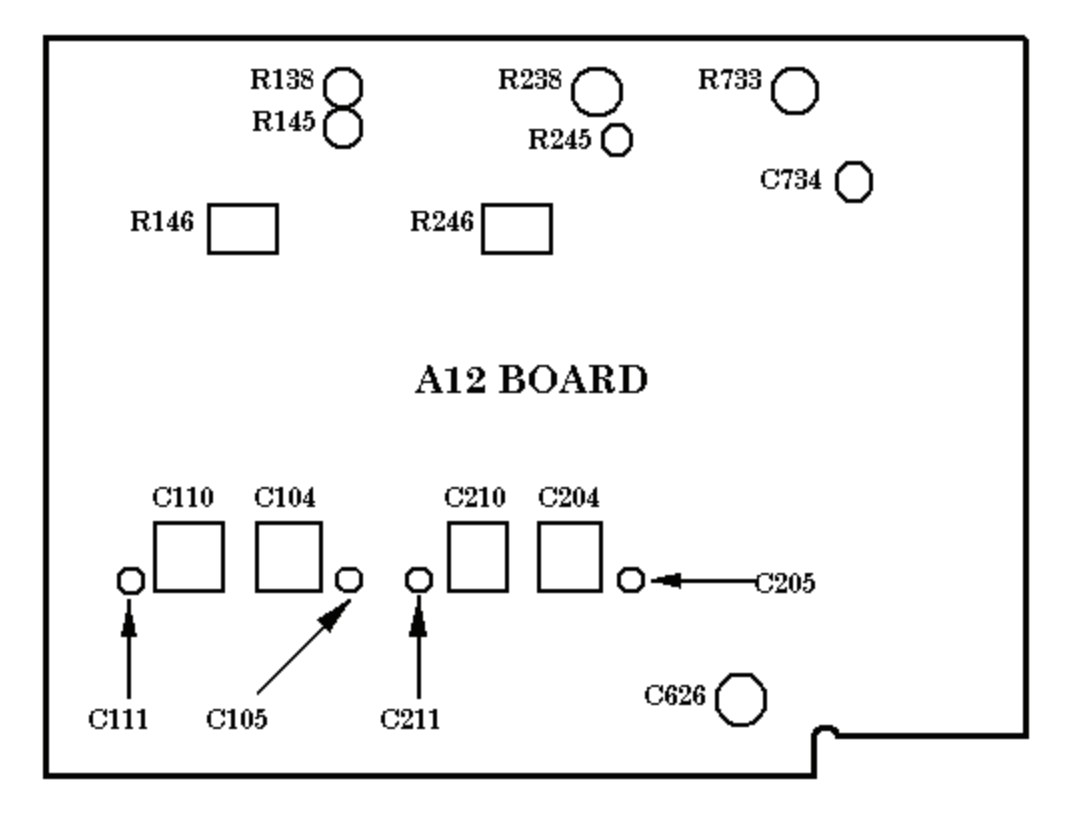

Figure 2. Adjustment location A12 board.

- (9) Set oscilloscope calibrator to STANDBY.
- (10) Set TI CH 1 AC GND DC switch to GND.
- (11) Set TI CH 1 VOLTS/DIV switch to 10m.

(12) Adjust CH 1  $\$  POSITION control to position trace on center horizontal graticule line.

(13) Set TI CH 1 VOLTS/DIV switch to 2m.

(14) Adjust R138 (fig.2) to position trace on center horizontal graticule line.

(15) Repeat (11) through (14) above for minimum trace shift when setting CH 1 VOLTS/DIV from 10m to 2m.

(16) Set TI CH 1 VOLTS/DIV switch to 20m.

(17) Adjust CH 1 **POSITION** control to position trace on center horizontal graticule line.

(18) Set TI CH 1 VOLTS/DIV switch to 10m.

(19) Adjust R146 (fig. 2) to position trace on center horizontal graticule line.

(20) Repeat (16) through (19) above for minimum trace shift when setting CH 1 VOLTS/DIV from 10m to 20m.

(21) Position TI switches as listed in (a) through (c) below:

- (a) CH 1 VOLTS/DIV to 20m.
- (b) **CH 1 AC GND DC** to **DC**.
- (c) **SEC/DIV** to **.2 ms**.

(22) Disconnect oscilloscope calibrator SOURCE/MEASURE CHAN 1 from TI CH 1 OR X input.

(23) Connect oscilloscope calibrator SOURCE/MEASURE CHAN 1 to TI CH 1 OR X input using a 50  $\Omega$  feedthrough termination.

(24) Set oscilloscope calibrator for a CH 1, EDGE mode output of 1 kHz and adjust amplitude for 5 divisions of TI vertical deflection.

(25) Adjust C105 (fig. 2) for best front corner and C104 (fig.2) for best flat top.

(26) Set TI CH 1 VOLTS/DIV switch to 2.

(27) Adjust oscilloscope calibrator output for 5 divisions of TI vertical deflection.

(28) Adjust C111 (fig. 2) for best front corner and C110 (fig.2) for best flat top.

(29) Set oscilloscope calibrator to STANDBY.

(30) Move oscilloscope calibrator SOURCE/MEASURE CHAN 1 connection from TI

#### CH 1 OR X input to TI CH 2 OR Y input.

(31) Set TI VERTICAL MODE CH 1 BOTH CH 2 switch to CH 2.

(32) Set oscilloscope calibrator for a CH 1 VOLTAGE output of 100 mV at 1 kHz.

(33) Adjust R286 (fig. 1) for exactly 5 divisions of TI vertical deflection (R).

(34) Change oscilloscope calibrator output amplitude to 10 mV.

(35) Set TI CH 2 VOLTS/DIV switch to 2m.

(36) Adjust R245 (fig. 2) for exactly 5 divisions of TI vertical deflection (R).

(37) Set oscilloscope calibrator to STANDBY.

(38) Set TI CH 2 AC GND DC switch to GND.

(39) Set TI CH 1 VOLTS/DIV switch to 10m.

(40) Adjust CH 2 **POSITION** control to position trace on center horizontal graticule line.

(41) Set TI CH 2 VOLTS/DIV switch to 2m.

(42) Adjust R238 (fig.2) to position trace on center horizontal graticule line.

(43) Repeat (39) through (42) above for minimum trace shift when setting CH 2 VOLTS/DIV from 10m to 2m.

(44) Set TI CH 2 VOLTS/DIV switch to 20m.

(45) Adjust CH 2 **POSITION** control to position trace on center horizontal graticule line.

(46) Set TI CH 2 VOLTS/DIV switch to 10m.

(47) Adjust R246 (fig.2) to position trace on center horizontal graticule line.

(48) Repeat (44) through (47) above for minimum trace shift when setting CH 2 VOLTS/DIV from 10m to 20m.

(49) Position TI switches as listed in (a) through (c) below:

- (a) CH 2 VOLTS/DIV to 20m.
- (b) CH 2 AC GND DC to DC.
- (c) **SEC/DIV** to **.2 ms**.

(50) Disconnect oscilloscope calibrator SOURCE/MEASURE CHAN 1 from TI CH 2 OR Y input.

(51) Connect oscilloscope calibrator SOURCE/MEASURE CHAN 1 to TI CH 2 OR Y input using a 50  $\Omega$  feedthrough termination.

(52) Set oscilloscope calibrator for a CH 1, EDGE mode output of 1 kHz and adjust amplitude for 5 divisions of TI vertical deflection.

(53) Adjust C205 (fig. 2) for best front corner and C204 (fig. 2) for best flat top.

- (54) Set TI CH 2 VOLTS/DIV switch to 2.
- (55) Adjust oscilloscope calibrator output for 5 divisions of TI vertical deflection.
- (56) Adjust C211 (fig. 2) for best front corner and C210 (fig. 2) for best flat top.
- (57) Set oscilloscope calibrator to STANDBY and disconnect setup.

(58) Position TI controls as listed in (a) through (c) below:

- (a) CH 1 VOLTS/DIV switch to 20m.
- (b) CH 2 VOLTS/DIV switch to 20m.
- (c) **SEC/DIV** switch to  $.05 \ \mu s$ .

(59) Connect oscilloscope calibrator SOURCE/MEASURE CHAN 1 to TI CH 2 OR Y input using a 10X attenuator and a 50  $\Omega$  feedthrough termination.

(60) Set oscilloscope calibrator for a CH 1, EDGE mode output of 1 MHz and adjust amplitude for 5 divisions of TI vertical deflection.

(61) Preset R357 (fig. 1) to fully ccw position.

 $(62)\ Adjust\ C357$  (fig. 1) until ringing just disappears on front corner of displayed waveform.

(63) Adjust R367 (fig. 1), R366 (fig. 1) and C366 (fig. 1) for best flat top beyond 20 ns from corner of displayed waveform.

(64) Adjust R357 (fig. 1) and C357 (fig. 1) for best corner on first 20 ns of displayed waveform.

(65) Repeat (63) and (64) above until no further improvement is noted.

(66) Set TI CH 2 VOLTS/DIV switch to .1 and (63) and (64) above for best compromise with CH 2 VOLTS/DIV 20m setting.

- (67) Set oscilloscope calibrator to STANDBY.
- (68) Position TI switches as listed in (a) through (c) below:

- (a) CH 1 VOLTS/DIV to 20 m.
- (b) **CH 2 VOLTS/DIV** to **20 m**.
- (c) SEC/DIV to 20  $\mu$ s.
- (69) Remove 10X attenuator from equipment connection.

(70) Set oscilloscope calibrator for a **CH 1**, **LEVEL SINE** mode output of 50 kHz and adjust amplitude for 6 divisions of TI vertical deflection.

(71) Rotate oscilloscope calibrator knob below **EDIT FIELD** pushbutton to increase oscilloscope calibrator frequency until the display decreases to 4.2 divisions of deflection.

(72) Set oscilloscope calibrator to STANDBY.

- (73) Move connection from TI CH 2 OR Y input to TI CH1 OR X input.
- (74) Set TI VERTICAL MODE CH 1 BOTH CH 2 switch to CH 1.
- (75) Set oscilloscope calibrator to **OPERATE**.
- (76) Adjust C167 (fig. 1) for 4.2 divisions of TI vertical deflection.
- (77) Reduce outputs to minimum and disconnect equipment setup.

# 9. Horizontal

#### a. Performance Check

- (1) Position TI controls as listed in (a) through (j) below:
  - (a) VERTICAL MODE CH 1 BOTH CH 2 switch to CH 1.
  - (b) CH 1 VOLTS/DIV switch to .5.
  - (c) **INVERT** button depressed to out.
  - (d) SEC/DIV to .05  $\mu$ s.
  - (e) **TRIGGER MODE AUTO NORM TV FIELD** switch to **NORM**.
  - (f) **DELAY TIME** switch to  $0.5 \ \mu s$ .
  - (g) **MULTIPLIER** knob fully ccw to **<X1**.
  - (h) TRIGGER LEVEL to midrange.
  - (i) **TRIGGER SOURCE** switch to **EXT**.
  - (j) EXT COUPLING switch to  $DC \div 10$ .

(2) Connect oscilloscope calibrator SOURCE/MEASURE CHAN 1 to TI CH 1 OR X input and oscilloscope calibrator EXT TRIG CH 5 to TI EXT INPUT using 50  $\Omega$  feedthrough terminations.

(3) Set oscilloscope calibrator for a CHAN 1, MARKER mode output of 50 ns/div and TRIGGER MODE on and TIMEDIV to /10.

(4) Adjust TI TRIGGER LEVEL, INTENSITY, and CH 1  $\$  DOSITION controls for suitable viewing.

(5) Adjust TI  $\Leftrightarrow$  **POSITION** $\Rightarrow$  control to align 2<sup>nd</sup> time marker with 2<sup>nd</sup> vertical graticule line.

(6) Rotate oscilloscope calibrator knob located below **EDIT FIELD** pushbutton to align 10<sup>th</sup> time marker with 10<sup>th</sup> vertical graticule line. If oscilloscope calibrator **Err** 

display and TI linearity are not within limits specified in first row of table 7, perform  $\mathbf{b}$  below.

(7) Repeat technique of (3) through (6) above for remaining TI settings and oscilloscope calibrator outputs listed in table 7. If oscilloscope calibrator **Err** display and TI linearity are not within limits specified in table 7, perform **b** below.

|              | Table              | 7. A Sweep Timing |                         |  |
|--------------|--------------------|-------------------|-------------------------|--|
| Oscilloscope | calibrator         | Test instrument   |                         |  |
| MARKER       | <b>Err</b> display | SEC/DIV           | Linearity over any 2 of |  |
| output       | limit              | setting           | center 8 divisions      |  |
|              | (%)                |                   | (div)                   |  |
| 50 nS/D      | $\pm 3$            | .05 µs            | $\leq 0.24$             |  |
| .1 μS/D      | $\pm 3$            | .1 μs             | ≤ 0.24                  |  |
| .2 μS/D      | $\pm 3$            | .2 μs             | $\leq 0.24$             |  |
| .5 μS/D      | $\pm 3$            | .5 μs             | $\leq 0.24$             |  |
| 1 μS/D       | $\pm 3$            | 1 μs              | $\leq 0.24$             |  |
| 2 μS/D       | $\pm 3$            | 2 μs              | $\leq 0.24$             |  |
| 5 μS/D       | $\pm 3$            | 5 µs              | $\leq 0.24$             |  |
| 10 µS/D      | $\pm 3$            | 10 µs             | $\leq 0.24$             |  |
| 20 µS/D      | $\pm 3$            | 20 μs             | $\leq 0.24$             |  |
| 50 μS/D      | $\pm 3$            | 50 µs             | $\leq 0.24$             |  |
| .1 mS/D      | $\pm 3$            | .1 ms             | $\leq 0.24$             |  |
| .2 mS/D      | $\pm 3$            | .2 ms             | $\leq 0.24$             |  |
| .5 mS/D      | $\pm 3$            | .5 ms             | $\leq 0.24$             |  |
| 1 mS/D       | $\pm 3$            | 1 ms              | $\leq 0.24$             |  |
| 2 mS/D       | $\pm 3$            | 2 ms              | $\leq 0.24$             |  |
| 5 mS/D       | $\pm 3$            | 5  ms             | $\leq 0.24$             |  |
| 10 mS/D      | $\pm 3$            | 10 ms             | $\leq 0.24$             |  |
| 20 mS/D      | $\pm 3$            | 20 ms             | $\leq 0.24$             |  |
| 50 mS/D      | $\pm 3$            | 50 ms             | ≤ 0.24                  |  |
| .1 S/D       | $\pm 3$            | .1 sec            | $\leq 0.24$             |  |
| .2 S/D       | $\pm 3$            | .2 sec            | $\leq 0.24$             |  |
| .5 S/D       | ± 3                | .5 sec            | ≤ 0.24                  |  |

Table 7. A Sweep Timing

(8) Pull TI SEC/DIV variable knob out for X10 sweep magnification.

(9) Set oscilloscope calibrator for a CHAN 1, MARKER mode output of 10 ns/div.

(10) Set TI SEC/DIV to .05  $\mu$ s.

(11) Adjust TI TRIGGER LEVEL, INTENSITY, and CH 1 **POSITION** controls for suitable viewing.

(12) Adjust TI  $\Leftrightarrow$  **POSITION** $\Rightarrow$  control to align 1<sup>st</sup> time marker that is 50 ns beyond start of sweep with 2<sup>nd</sup> vertical graticule line.

(13) Rotate oscilloscope calibrator knob located below **EDIT FIELD** pushbutton to align 5<sup>th</sup> time marker with 10<sup>th</sup> vertical graticule line. If oscilloscope calibrator **Err** display and TI linearity are not within limits specified in table 8, perform **b** below.

|                         | Table 8. Sweep Timing (X10 out) |             |         |                         |  |  |
|-------------------------|---------------------------------|-------------|---------|-------------------------|--|--|
| Oscilloscope calibrator |                                 |             | Test i  | nstrument               |  |  |
| MARKER                  |                                 | Err display | SEC/DIV | Linearity over any 2 of |  |  |
|                         | output                          | limit       | setting | center 8 divisions      |  |  |
|                         |                                 | (%)         |         | (div)                   |  |  |
|                         | 10 nS/D                         | $\pm 5$     | .05 µs  | $\leq 0.4$              |  |  |

.....

# (14) Set TI SEC/DIV to .1 µs.

(15) Ensure oscilloscope calibrator is set for a CHAN 1, MARKER mode output of 10 ns/div.

(16) Adjust TI TRIGGER LEVEL, INTENSITY, and CH 1 **POSITION** controls for suitable viewing.

(17) Adjust TI ⇔**POSITION**⇒ control to align 1<sup>st</sup> time marker that is 50 ns beyond start of sweep with 2<sup>nd</sup> vertical graticule line.

(18) Rotate oscilloscope calibrator knob located below EDIT FIELD pushbutton to align 10<sup>th</sup> time marker with 10<sup>th</sup> vertical graticule line. If oscilloscope calibrator Err display and TI linearity are not within limits specified in first row table 9, perform **b** below.

(19) Repeat technique of (14) through (18) above for remaining TI settings and oscilloscope calibrator outputs listed in table 9. If oscilloscope calibrator Err display and TI linearity are not within limits specified in table 9, perform **b** below.

|                         | -    | 10010       |                 |         |                         |  |
|-------------------------|------|-------------|-----------------|---------|-------------------------|--|
| Oscilloscope calibrator |      |             | Test instrument |         |                         |  |
| MARK                    | ER   | Err display | SEC/            | DIV     | Linearity over any 2 of |  |
| outpu                   | t    | limit       | setti           | ng      | center 8 divisions      |  |
|                         |      | (%)         |                 |         | (div)                   |  |
| 10                      | nS/D | $\pm 5$     | .1              | $\mu s$ | $\leq 0.4$              |  |
| 20                      | nS/D | $\pm 5$     | .2              | $\mu s$ | $\leq 0.4$              |  |
| 50                      | nS/D | $\pm 5$     | .5              | $\mu s$ | $\leq 0.4$              |  |
| .1                      | μS/D | $\pm 5$     | 1               | $\mu s$ | $\leq 0.4$              |  |
| .2                      | μS/D | $\pm 5$     | 2               | $\mu s$ | $\leq 0.4$              |  |
| .5                      | μS/D | $\pm 5$     | 5               | $\mu s$ | $\leq 0.4$              |  |
| 1                       | μS/D | $\pm 5$     | 10              | $\mu s$ | $\leq 0.4$              |  |
| 2                       | μS/D | $\pm 5$     | 20              | $\mu s$ | $\leq 0.4$              |  |
| 5                       | μS/D | $\pm 5$     | 50              | $\mu s$ | $\leq 0.4$              |  |
| 10                      | μS/D | $\pm 5$     | .1              | ms      | $\leq 0.4$              |  |
| 20                      | μS/D | $\pm 5$     | .2              | ms      | $\leq 0.4$              |  |
| 50                      | μS/D | $\pm 5$     | .5              | ms      | $\leq 0.4$              |  |
| .1                      | mS/D | $\pm 5$     | 1               | ms      | $\leq 0.4$              |  |
| .2                      | mS/D | $\pm 5$     | 2               | ms      | $\leq 0.4$              |  |
| .5                      | mS/D | $\pm 5$     | 5               | ms      | $\leq 0.4$              |  |
| 1                       | mS/D | $\pm 5$     | 10              | ms      | $\leq 0.4$              |  |
| 2                       | mS/D | $\pm 5$     | 20              | ms      | $\leq 0.4$              |  |
| 5                       | mS/D | $\pm 5$     | 50              | ms      | $\leq 0.4$              |  |
| 10                      | mS/D | $\pm 5$     | .1              | sec     | $\leq 0.4$              |  |
| 20                      | mS/D | $\pm 5$     | .2              | sec     | $\leq 0.4$              |  |
| 50                      | mS/D | $\pm 5$     | .5              | sec     | $\leq 0.4$              |  |

Table 9 Sween X10 Timing

(20) Position TI controls as listed in (a) through (d) below:

- (a) CH 1 VOLTS/DIV switch to .5.
- (b) **SEC/DIV** variable knob pushed in.
- (c) **SEC/DIV** to **.2 ms**.
- (d) **SEC/DIV** variable knob to fully ccw.

(21)Set oscilloscope calibrator is for a CHAN 1, MARKER mode output of 0.5 ms/div.

(22) Adjust TRIGGER LEVEL, INTENSITY, and CH 1  $\$  POSITION controls for suitable viewing.

(23) Adjust TI  $\Leftrightarrow$  **POSITION** $\Rightarrow$  control to align 2<sup>nd</sup> time marker with 2<sup>nd</sup> vertical graticule line.

- (24) Displayed markers will be  $\leq 1$  division apart.
- (25) Rotate TI SEC/DIV variable knob to fully cw detent position.
- (26) Set oscilloscope calibrator output to minimum and disconnect equipment setup.
- (27) Position TI controls as listed in (a) through (g) below:
  - (a) CH1 AC GND DC switch to GND.
  - (b) HORIZONTAL MODE NO DLY INTENS DLY'D switch to INTENS.
  - (c) **DELAY TIME MULTIPLIER** knob fully ccw to < **X1**.
  - (d) **DELAY TIME .02 ms 10 µs 0.5 µs** switch to **0.5 µs**.
  - (e) SEC/DIV to  $.1 \ \mu s$ .
  - (f) **TRIGGER SOURCE** switch to **INT**.
  - (g) **TRIGGER MODE** switch to **AUTO**.

(28) Nonintensified portion of TI displayed trace will be within limits specified in first row of table 10.

(29) Repeat technique of (27) (d) and (27) (e) above for remaining TI settings listed in table 10. Nonintensified portion of TI displayed trace will be within limits specified in table 10.

| Table 10. Delay Time <x1< th=""></x1<> |                                 |             |  |  |
|----------------------------------------|---------------------------------|-------------|--|--|
| Test instrument                        |                                 |             |  |  |
| DELAY TIME                             | IE SEC/DIV Nonintensified limit |             |  |  |
| setting                                | setting                         | (divisions) |  |  |
| 0.5 μs                                 | .1 μs < 5                       |             |  |  |
| 10 µs                                  | 2 μs                            | < 5         |  |  |
| 0.2 ms                                 | $50 \ \mu s$                    | < 4         |  |  |

(30) Position TI controls as listed in (a) through (c) below:

- (a) **DELAY TIME MULTIPLIER** knob fully cw to > **X20**.
- (b) **DELAY TIME .02 ms 10 µs 0.5 µs** switch to **0.5 µs**.
- (c) SEC/DIV to  $2 \ \mu s$ .

(31) Nonintensified portion of TI displayed trace will be within limits specified in first row of table 11.

(32) Repeat technique of (30) (b) and (30) (c) above for remaining TI settings listed in table 11. Nonintensified portion of TI displayed trace will be within limits specified in table 11.

| Table 11. Delay 11me >X20 |                              |             |  |  |
|---------------------------|------------------------------|-------------|--|--|
| Test instrument           |                              |             |  |  |
| DELAY TIME                | SEC/DIV Nonintensified limit |             |  |  |
| setting                   | setting                      | (divisions) |  |  |
| $0.5~\mu s$               | 2 μs                         | < 5         |  |  |
| 10 µs                     | 50 μs                        | < 5         |  |  |
| 0.2 ms                    | 1 ms                         | < 4         |  |  |

Table 11 Dalass The . 1700

- (33) Position TI controls as listed in (a) through (d) below:
  - (a) CH1 AC GND DC switch to DC.
  - (b) CH 1 VOLTS/DIV switch to 20m.
  - (c) **SEC/DIV** to X-Y.
  - (d) HORIZONTAL MODE NO DLY INTENS DLY'D switch to NO DLY.

(34) Connect oscilloscope calibrator SOURCE/MEASURE CHAN 1 to TI CH 1 OR X input.

(35) Set oscilloscope calibrator for a CHAN 1, VOLT mode output of 100 mV at 1 kHz.

(36) Rotate oscilloscope calibrator knob located below EDIT FIELD pushbutton until displayed trace is exactly 5 divisions in length. If oscilloscope calibrator Err display is not within  $\pm$  5.0%, perform **b** below.

(37) Set oscilloscope calibrator output to minimum and insert a 50  $\Omega$  feedthrough termination into equipment connection.

(38) Set oscilloscope calibrator for a CHAN 1, LEVEL SINE mode output of 50 kHz and adjust amplitude for exactly 6 divisions of horizontal display on TI crt.

(39) Rotate oscilloscope calibrator knob below EDIT FIELD pushbutton to increase oscilloscope calibrator frequency until TI crt horizontal display decreases to 4.2 divisions.

(40) Oscilloscope calibrator frequency indication will be  $\geq 2$  MHz.

(41) Set oscilloscope calibrator output to minimum and disconnect equipment setup.

#### **b.** Adjustments

- (1) Disconnect equipment setup.
- (2) Position TI controls as listed in (a) through (r) below:
  - (a) **CH 1 \$ POSITION** to midrange.
  - (b) **VERTICAL MODE CH 1 BOTH CH 2** to CH 1.
  - (c) CH 1 and CH 2 VOLTS/DIV switches to .5.
  - (d) CH 1 and CH 2 VOLTS/DIV CAL fully cw to detent.
  - (e) **CH 2 INVERT** pushbutton to out position.
  - (f) CH 1 AC GND DC switches to DC.
  - (g) CH 2 AC GND DC switches to GND.
  - (h)  $\Leftrightarrow$ **POSITION** $\Rightarrow$  to midrange.
  - (i) **HORIZONTAL MODE** switch to **NO DLY**.
  - (i) **SEC/DIV** switch to **.1 ms**.
  - (k) **SEC/DIV** variable fully cw to detent and pushed in.
  - (l) **MULTIPLIER** knob fully ccw to **<X1**.

- (m) VAR HOLDOFF fully ccw to NORM.
- (n) TRIGGER MODE AUTO NORM TV FIELD switch to AUTO.
- (o) **SLOPE** switch to
- (p) **INT** switch to **VERT MODE**.
- (q) SOURCE switch to EXT.
- (r) EXT COUPLING switch to  $DC \div 10$ .

(3) Connect oscilloscope calibrator SOURCE/MEASURE CHAN 1 to TI CH 1 OR X input and oscilloscope calibrator EXT TRIG CH 5 to TI EXT INPUT using 50  $\Omega$  feedthrough terminations.

(4) Set oscilloscope calibrator for a CHAN 1, MARKER mode output of .1 ms/div and TRIGGER MODE on.

(5) Adjust R752 (fig. 1) for 1 time marker per division over center eight divisions (R).

(6) Pull TI SEC/DIV variable control to out position.

(7) Change oscilloscope calibrator CHAN 1, MARKER mode output to 10 µs/div.

(8) Adjust R733 (fig. 2) for 1 time marker per division over center eight divisions (R).

(9) Push TI SEC/DIV variable control to in position.

(10) Change oscilloscope calibrator CHAN 1, MARKER mode output to 0.5 ms/div.

(11) Adjust TI  $\Leftrightarrow$  **POSITION** $\Rightarrow$  control to align middle time marker to center vertical graticule line.

(12) Pull TI SEC/DIV variable control to out position.

(13) Adjust R758 (fig. 1) to position middle time marker to center vertical graticule line.

(14) Push TI **SEC/DIV** variable control to in position and check that there is no horizontal shift in time marker position.

(15) Repeat (11) through (14) above until no further improvement is noted.

(16) Set TI SEC/DIV switches to  $5 \mu s$  and push SEC/DIV variable control to in position.

(17) Change oscilloscope calibrator CHAN 1, MARKER mode output to 5  $\mu$ s/div.

(18) Adjust C626 (fig. 2) for 1 time marker per division across graticule area (R).

(19) Set TI SEC/DIV switches to  $.05 \ \mu s$ .

(20) Change oscilloscope calibrator CHAN 1, MARKER mode output to 50 ns/div.

(21) Adjust C754 (fig. 1) for equally spaced time markers at start of sweep (R).

(22) Pull TI SEC/DIV variable control to out position.

(23) Change oscilloscope calibrator CHAN 1, MARKER mode output to 10 ns/div.

#### NOTE

In the following adjustment, keep the adjustment screws for C774 (fig. 1) and C784 (fig. 1) as close to the same length as possible.

(24) Adjust C774 (fig. 1) and C784 (fig. 1) alternately for one time marker per two divisions over center 8 divisions of magnified sweep (R).

(25) Adjust  $\Leftrightarrow$  **POSITION** $\Rightarrow$  control to align 5<sup>th</sup> time marker with 2<sup>nd</sup> vertical graticule line.

(26) Adjust C734 (fig. 2) for 1 time marker per two divisions over center 8 divisions of magnified sweep (R).

(27) Adjust  $\Leftarrow$ **POSITION** $\Rightarrow$  control to check linearity of 15<sup>th</sup> time marker.

(28) Repeat (24) through (27) above until no further improvement is noted.

(29) Push TI SEC/DIV variable control to in position and adjust  $\Leftrightarrow$  POSITION $\Rightarrow$  control to recenter trace.

(30) Repeat (20) through (29) above until no further improvement is noted.

(31) Position TI switches as listed in (a) through (c) below:

- (a) CH 1 VOLTS/DIV to 20 m.
- (b) **SEC/DIV** to **X-Y**.
- (c) **TRIGGER SOURCE** to **INT**.
- (32) Set oscilloscope calibrator for a CHAN 1, VOLT DC mode output of 100 mV.
- (33) Adjust R709 (fig. 1) for exactly 5 divisions of horizontal deflection (R).

#### 10. Triggering

#### a. Performance Check

- (1) Position TI switches as listed in (a) through (d) below:
  - (a) CH 1 VOLTS/DIV to 2 m.
  - (b) CH 2 VOLTS/DIV to 20 m.
  - (c) SEC/DIV to  $.2 \ \mu s$ .
  - (d) TRIGGER MODE AUTO NORM TV FIELD to AUTO.

(2) Connect oscilloscope calibrator SOURCE/MEASURE CHAN 1 to TI CH 1 OR X input using a 50  $\Omega$  feedthrough termination.

(3) Set oscilloscope calibrator for a CHAN 1, LEVEL SINE output of 2 MHz and 4 divisions of vertical display on TI.

(4) Set TI CH 1 VOLTS/DIV switch to 20 m.

(5) Set TI TRIGGER switches to combination listed in first row of table 12.

(6) Adjust TI **TRIGGER LEVEL** control to obtain a stable display. If a stable display cannot be obtained perform **b** below.

(7) Repeat technique of (5) and (6) above for remaining **TRIGGER** pushbutton combinations listed in table 12. If a stable display cannot be obtained perform **b** below.

| Table 12. Trigger Level Channel 1 |       |                |  |  |
|-----------------------------------|-------|----------------|--|--|
| Test instrument                   |       |                |  |  |
| TRIGGER switch TRIGGER LEVEL      |       |                |  |  |
| combinations                      |       | stable display |  |  |
| MODE                              | SLOPE | YES NO         |  |  |
| AUTO                              |       |                |  |  |
| AUTO                              |       |                |  |  |
| NORM                              |       |                |  |  |
| NORM                              |       |                |  |  |

m 11 10 m ·

(8) Set TI VERTICAL MODE CH1 BOTH CH2 switch to CH 2.

(9) Set oscilloscope calibrator to STANDBY and move connection to TI CH 2 OR Y input.

(10) Set oscilloscope calibrator to **OPERATE**.

(11) Set TI **TRIGGER** switches to combination listed in first row of table 13.

(12) Adjust TI TRIGGER LEVEL control to obtain a stable display. If a stable display cannot be obtained perform **b** below.

(13) Repeat technique of (11) and (12) above for remaining **TRIGGER** pushbutton combinations listed in table 13. If a stable display cannot be obtained perform **b** below.

| Table 13. Trigger Level Channel 2 |                 |                |  |  |
|-----------------------------------|-----------------|----------------|--|--|
|                                   | Test instrument |                |  |  |
| TRIGGER switch TRIGGER LEVEL      |                 |                |  |  |
| combinations                      |                 | stable display |  |  |
| MODE                              | SLOPE           | YES NO         |  |  |
| NORM                              | <u> </u>        |                |  |  |
| NORM                              |                 |                |  |  |
| AUTO                              |                 |                |  |  |
| AUTO                              |                 |                |  |  |

(14) Set TI SEC/DIV switch to .05 µs.

(15) Set oscilloscope calibrator for a CHAN 1, LEVEL SINE output of 60 MHz and 1.5 divisions of vertical display on TI.

(16) Set TI **TRIGGER** switches to combination listed in first row of table 14.

(17) Adjust TI TRIGGER LEVEL control to obtain a stable display. If a stable display cannot be obtained perform **b** below.

(18) Repeat technique of (16) and (17) above for remaining **TRIGGER** pushbutton combinations listed in table 14. If a stable display cannot be obtained perform **b** below.

| Table 14. Trigger Level Channel 2 |              |          |                |  |
|-----------------------------------|--------------|----------|----------------|--|
|                                   | Test instrum | ent      |                |  |
| TRIGGER switch TRIGGER LEVEL      |              |          |                |  |
| combinations                      |              | stable d | stable display |  |
| MODE                              | SLOPE        | YES NO   |                |  |
| AUTO                              | <u> </u>     |          |                |  |
| AUTO                              |              |          |                |  |
| NORM                              |              |          |                |  |
| NORM                              |              |          |                |  |

| Table 14. Trigger Level Channel 2 |  |
|-----------------------------------|--|
| Test instrument                   |  |

(19) Set TI VERTICAL MODE CH1 BOTH CH2 switch to CH 1.

(20) Set oscilloscope calibrator to STANDBY and move connection to TI CH 1 OR X input.

(21) Set oscilloscope calibrator to **OPERATE**.

(22) Set TI **TRIGGER** switches to combination listed in first row of table 15.

(23) Adjust TI TRIGGER LEVEL control to obtain a stable display. If a stable display cannot be obtained perform **b** below.

(24) Repeat technique of (22) and (23) above for remaining **TRIGGER** pushbutton combinations listed in table 15. If a stable display cannot be obtained perform **b** below.

| Table 15. Trigger Level Channel 1 |                              |        |  |  |
|-----------------------------------|------------------------------|--------|--|--|
|                                   | Test instrument              |        |  |  |
| TRIGGE                            | TRIGGER switch TRIGGER LEVEL |        |  |  |
| combin                            | combinations stable display  |        |  |  |
| MODE                              | SLOPE                        | YES NO |  |  |
| NORM                              | <u> </u>                     |        |  |  |
| NORM                              |                              |        |  |  |
| AUTO                              | <u> </u>                     |        |  |  |
| AUTO                              |                              |        |  |  |

(25) Reduce oscilloscope calibrator output to minimum and disconnect equipment setup.

- (26) Position TI switches as listed in (a) through (d) below:
  - (a) Ensure **VERTICAL MODE CH1 BOTH CH2** is set to **CH 1**.
  - (b) CH 1 VOLTS/DIV to 10 m.
  - (c) CH 2 VOLTS/DIV to 10 m.
  - (d) **SEC/DIV** to **20 μs**.

(27) Connect oscilloscope calibrator SOURCE/MEASURE CHAN 1 to dual input cable.

(28) Connect one open end of dual input cable using 10X attenuator and 50  $\Omega$ feedthrough termination to TI CH 1 OR X input.

(29) Connect other end of dual input cable using 10X probe supplied with TI to TI CH 2 OR Y input.

(30) Set oscilloscope calibrator for a CHAN 1, LEVEL SINE output of 50 kHz and 5 divisions of vertical display on TI.

(31) Position TI controls as listed in (a) through (c) below:

- (a) VERTICAL MODE CH1 BOTH CH2 switch to CH 2.
- (b) **SEC/DIV** switches to  $.2 \ \mu s$ .
- (c) **TRIGGER SOURCE** switch to **EXT**.

(32) Move connection from TI CH 1 OR X input to TI EXT INPUT.

(33) Rotate oscilloscope calibrator knob below **EDIT FIELD** pushbutton to increase oscilloscope calibrator frequency to 2 MHz.

(34) Set TI TRIGGER switches to combination listed in first row of table 16.

(35) Adjust TI TRIGGER LEVEL control to obtain a stable display.

(36) Repeat technique of (34) and (35) above for remaining **TRIGGER** pushbutton combinations listed in table 16.

| Table 16. Trigger Level Ext Input 2 MHz |                              |        |  |  |  |
|-----------------------------------------|------------------------------|--------|--|--|--|
|                                         | Test instrument              |        |  |  |  |
| TRIGGE                                  | TRIGGER switch TRIGGER LEVEL |        |  |  |  |
| combin                                  | combinations stable display  |        |  |  |  |
| MODE                                    | SLOPE                        | YES NO |  |  |  |
| AUTO                                    | \                            |        |  |  |  |
| AUTO                                    |                              |        |  |  |  |
| NORM                                    |                              |        |  |  |  |
| NORM                                    |                              |        |  |  |  |

(37) Set oscilloscope calibrator to **STANDBY** and remove 10X attenuator from connection.

(38) Set TI TRIGGER EXT COUPLING AC DC DC÷10 switch to DC÷10.

(39) Set oscilloscope calibrator to **OPERATE**.

(40) Set TI **TRIGGER** switches to combination listed in first row of table 17.

(41) Adjust TI TRIGGER LEVEL control to obtain a stable display.

(42) Repeat technique of (40) and (41) above for remaining **TRIGGER** pushbutton combinations listed in table 17.

| Table 17. Trigger Level Ext Input 2 MHz |                              |          |         |  |  |
|-----------------------------------------|------------------------------|----------|---------|--|--|
|                                         | Test instrument              |          |         |  |  |
| TRIGGE                                  | TRIGGER switch TRIGGER LEVEL |          |         |  |  |
| combinations                            |                              | stable d | lisplay |  |  |
| MODE                                    | SLOPE                        | YES NO   |         |  |  |
| NORM                                    |                              |          |         |  |  |
| NORM                                    | /                            |          |         |  |  |
| AUTO                                    |                              |          |         |  |  |
| AUTO                                    |                              |          |         |  |  |

(43) Position TI switches as listed in (a) through (e) below:

- (a) VERTICAL MODE CH1 BOTH CH2 to CH 1.
- (b) CH 1 VOLTS/DIV to 10 m.

- (c) CH 2 VOLTS/DIV to 10 m.
- (d) **SEC/DIV** to **20 μs**.

(e) **TRIGGER SOURCE** switch to **INT**.

(44) Move connection from TI EXT INPUT input to TI CH 1 OR X and reinsert 10X attenuator.

(45) Set oscilloscope calibrator for a CHAN 1, LEVEL SINE output of 50 kHz and 5 divisions of vertical display on TI.

(46) Position TI controls as listed in (a) through (d) below:

- (a) VERTICAL MODE CH1 BOTH CH2 switch to CH 2.
- (b) SEC/DIV switches to  $.05 \ \mu s$ .
- (c) Pull TI SEC/DIV variable knob out for X10 sweep magnification
- (d) **TRIGGER SOURCE** switch to **EXT**.

(47) Move connection from TI CH 1 OR X input to TI EXT INPUT.

(48) Rotate oscilloscope calibrator knob below EDIT FIELD pushbutton to increase oscilloscope calibrator frequency to 60 MHz.

(49) Set TI **TRIGGER** switches to combination listed in first row of table 18.

(50) Adjust TI TRIGGER LEVEL control to obtain a stable display.

(51) Repeat technique of (49) and (50) above for remaining TRIGGER pushbutton combinations listed in table 18.

| Table 18. Trigger Level Ext Input 60 MHz |                 |          |         |  |
|------------------------------------------|-----------------|----------|---------|--|
|                                          | Test instrument |          |         |  |
| TRIGGER switch TRIGGER LEVEL             |                 |          |         |  |
| combinations                             |                 | stable d | lisplay |  |
| MODE                                     | SLOPE           | YES NO   |         |  |
| AUTO                                     | \               |          |         |  |
| AUTO                                     |                 |          |         |  |
| NORM                                     |                 |          |         |  |
| NORM                                     |                 |          |         |  |

m 11 10 m · 

(52) Set oscilloscope calibrator to STANDBY and remove 10X attenuator from connection.

(53) Set TI TRIGGER EXT COUPLING AC DC DC÷10 switch to DC÷10.

(54) Set oscilloscope calibrator to **OPERATE**.

(55) Set TI **TRIGGER** switches to combination listed in first row of table 19.

(56) Adjust TI TRIGGER LEVEL control to obtain a stable display.

(57) Repeat technique of (55) and (56) above for remaining TRIGGER pushbutton combinations listed in table 19.

| Table 19. Trigger Level Ext Input 60 MHz |          |                |  |  |
|------------------------------------------|----------|----------------|--|--|
| Test instrument                          |          |                |  |  |
| TRIGGER switch TRIGGER LEVEL             |          |                |  |  |
| combinations                             |          | stable display |  |  |
| MODE                                     | SLOPE    | YES NO         |  |  |
| NORM                                     | <u> </u> |                |  |  |
| NORM                                     |          |                |  |  |
| AUTO                                     | ~        |                |  |  |
| AUTO                                     |          |                |  |  |

Table 19. Trigger Level Ext Input 60 MHz

(58) Reduce oscilloscope calibrator output to minimum and disconnect equipment setup.

# **b.** Adjustments

- (1) Disconnect equipment setup.
- (2) Position TI controls as listed in (a) through (p) below:
  - (a) **CH 1 \$ POSITION** to midrange.
  - (b) VERTICAL MODE CH 1 BOTH CH 2 to CH 1.
  - (c) CH 1 and CH 2 VOLTS/DIV switches to 20 m.
  - (d) CH 1 and CH 2 VOLTS/DIV CAL fully cw to detent.
  - (e) CH 2 INVERT pushbutton to out position.
  - (f) CH 1 and CH 2 AC GND DC switches to DC.
  - (g)  $\Leftrightarrow$ **POSITION** $\Rightarrow$  to midrange.
  - (h) HORIZONTAL MODE switch to NO DLY.
  - (i) **SEC/DIV** switch to  $20 \ \mu s$ .
  - (j) **SEC/DIV** variable fully cw to detent and pushed in.
  - (k) VAR HOLDOFF fully ccw to NORM.
  - (l) TRIGGER MODE AUTO NORM TV FIELD switch to AUTO.
  - (m) **SLOPE** switch to **\\_**.
  - (n) **INT** switch to **VERT MODE**.
  - (o) **SOURCE** switch to **INT**.
  - (p) **EXT COUPLING** switch to **DC**.

(3) Connect oscilloscope calibrator SOURCE/MEASURE CHAN 1 to TI CH 1 OR X input using a 50  $\Omega$  feedthrough termination.

(4) Set oscilloscope calibrator for a CHAN 1, LEVEL SINE output of 50 kHz and 5 divisions of TI vertical display.

(5) Adjust R482 (fig. 1) for a positive vertical shift of 0.15 division at sweep start when changing TI **TRIGGER SLOPE** switch between **Add Add Positions** (R).

(6) Set TI **TRIGGER SLOPE** switch to *\_\_\_\_* and TI **TRIGGER LEVEL** knob to fully cw position.

- (7) Adjust oscilloscope calibrator output amplitude for 1 division of TI vertical display.
- (8) Adjust R511 (fig. 1) so that display just triggers on positive peak of signal (R).

(9) Set TI **TRIGGER SLOPE** switch to **A** and TI **TRIGGER LEVEL** knob to fully ccw position.

(10) Adjust R512 (fig. 1) so that display just triggers on negative peak of signal (R).

(11) Set TI TRIGGER MODE switch to NORM.

(12) Ensure TI **TRIG'D** indicator is illuminated when a stable display is present and is not illuminated when a stable display is not present.

(13) Reduce outputs to minimum and disconnect equipment setup.

# 11. Probe Adjust

# a. Performance Check

(1) Connect TI PROBE ADJUST to TI CH 1 OR X input.

(2) Set TI SEC/DIV switch to .5 ms, CH 1 VOLTS/DIV switch to .1 and variable control for 5 divisions of vertical display (do not change setting).

(3) Disconnect TI PROBE ADJUST from TI CH 1 OR X input.

(4) Connect oscilloscope calibrator SOURCE/MEASURE CHAN 1 to TI CH 1 OR X input.

(5) Set oscilloscope calibrator for a CH 1 VOLTAGE mode output of 500 mV at 1 kHz.

(6) Adjust TI TRIGGER LEVEL and POSITION controls, as necessary, to view waveform.

(7) Rotate oscilloscope calibrator knob located below EDIT FIELD key for 5 divisions of vertical display.

(8) Oscilloscope calibrator **Err** display will indicate within  $\pm 20\%$ .

(9) Reduce outputs to minimum and disconnect equipment setup.

(10) If necessary, rotate TI CH 1 VOLTS/DIV CAL fully cw to detent.

#### b. Adjustments None.

#### 12. Power Supply

#### NOTE

Do not perform power supply check if all other parameters are within tolerance.

#### a. Performance Check

(1) Connect multimeter low lead to TI TP934 (fig. 1) and multimeter hi lead to TI TP952 (fig. 1). If multimeter does not indicate between 4.2 and 4.4 V dc, perform **b** (1) below.

(2) Remove multimeter leads.

(3) Connect multimeter low lead to TI TP501 (fig. 1) and multimeter hi lead to TI TP500 (fig. 1). If multimeter does not indicate between -8.56 and -8.64 V dc, perform **b** (2) below.

#### b. Adjustments

(1) Adjust R952 (fig. 1) for a multimeter indication of 4.3 V dc (R).

(2) Adjust R946 (fig. 1) for a multimeter indication of -8.60 V dc (R).

# 13. Final Procedure

- **a.** Deenergize and disconnect all equipment.
- **b.** Annotate and affix label/form in accordance with TB 750-25.

By Order of the Secretary of the Army:

GEORGE W. CASEY, JR. General, United States Army Chief of Staff

Official: JOYCE E. Morrow JOYCE E. MORROW Administrative Assistant to the Secretary of the Army

0723907

Distribution:

To be distributed in accordance with the initial distribution number (IDN) 344788, requirements for calibration procedure TB 9-6625-2347-24.

# **INSTRUCTIONS FOR SUBMITTING AN ELECTRONIC 2028**

The following format must be used if submitting an electronic 2028. The subject line must be exactly the same and all fields must be included; however, only the following fields are mandatory: 1, 3, 4, 5, 6, 7, 8, 9, 10, 13, 15, 16, 17, and 27.

From: "Whomever" <u>whomever@redstone.army.mil</u> To: <2028@redstone.army.mil

Subject: DA Form 2028

- 1. From: Joe Smith
- 2. Unit: home
- 3. **Address**: 4300 Park
- 4. City: Hometown
- 5. St: MO
- 6. Zip: 77777
- 7. Date Sent: 19-OCT –93
- 8. **Pub no:** 55-2840-229-23
- 9. Pub Title: TM
- 10. Publication Date: 04-JUL-85
- 11. Change Number: 7
- 12. Submitter Rank: MSG
- 13. Submitter FName: Joe
- 14. Submitter MName: T
- 15. Submitter LName: Smith
- 16. Submitter Phone: 123-123-1234
- 17. **Problem**: 1
- 18. Page: 2
- 19. Paragraph: 3
- 20. Line: 4
- 21. NSN: 5
- 22. Reference: 6
- 23. Figure: 7
- 24. Table: 8
- 25. Item: 9
- 26. Total: 123
- 27. Text

This is the text for the problem below line 27.